## Viewing Index in District Bulletin (Catalog) PDF on iPhone

To view the Index for District Bulletin (Catalog) PDF on iPhone, please follow the instructions below:

• <u>Click on the District Bulletin icon</u>. Tap page, then click on <u>icon</u> icon at the bottom.

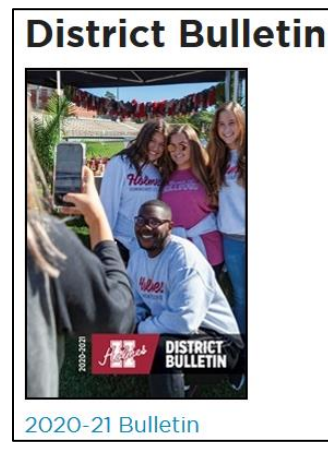

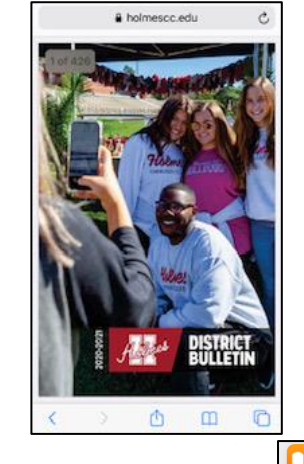

• Scroll through the application icons and click on the icon.

| 2020-2021 Bulletin<br>PDF Document - 5.5 MB Options > |          |
|-------------------------------------------------------|----------|
| AirDrop Messages Mail                                 | Facebook |
| Сору                                                  | Ф        |
| Add to Reading List                                   | 00       |
| Add Bookmark                                          | ш        |
| Add to Favorites                                      | \$       |
| Find on Page                                          | Q        |
| Add to Home Screen                                    | +        |
| Save to Files                                         | 8        |
| Markup                                                | ۲        |

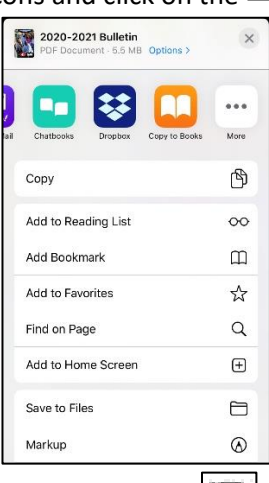

• Tap on the District Bulletin picture. Click on the 📃 icon at the top. Index will be displayed.

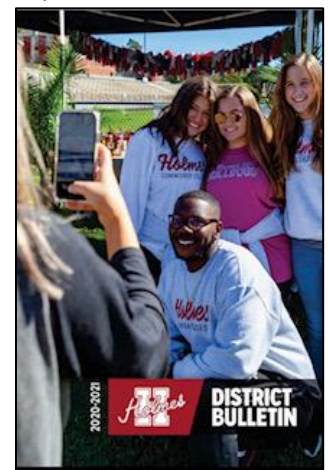

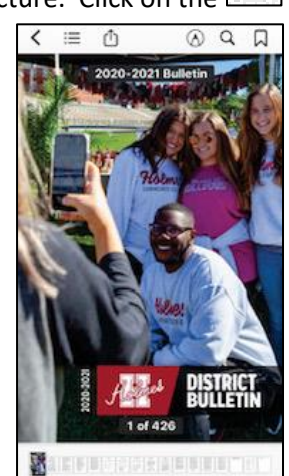

| 🗱 🗉 🛛 Resu                     |    |
|--------------------------------|----|
| Compliance and Correspondance  | 2  |
| Content                        | 3  |
| Officers of Administration     | 5  |
| Board of Trustees              | 6  |
| Accreditations and Memberships | 6  |
| Boards of Supervisors          | 7  |
| General Information            | 9  |
| History of HCC                 | 9  |
| Calendar                       | 10 |
| Vision Statement               | 10 |
| Mission Statement              | 10 |
| Strategic Initiatives          | 11 |